# 在無線LAN控制器上設定ACL範例

## 目錄

<u>簡介</u> <u>必要條件</u> <u>需求</u> <u>採用元件</u> <u>慣例</u> <u>WLC上的ACL</u> <u>在WLC中配置ACL時的注意事項</u> <u>在WLC上設定ACL</u> <u>配置允許訪客使用者服務的規則</u> <u>配置CPU ACL</u> <u>驗證</u> <u>疑難排解</u> <u>相關資訊</u>

## 簡介

本檔案介紹如何在無線LAN控制器(WLAN)上設定存取控制清單(ACL),以過濾通過WLAN的流量。

## 必要條件

#### 需求

思科建議您瞭解以下主題:

- •如何設定WLC和輕量型存取點(LAP)以達成基本操作
- •輕量型存取點通訊協定(LWAPP)和無線安全方法的基礎知識

#### 採用元件

本文中的資訊係根據以下軟體和硬體版本:

- 執行韌體4.0的Cisco 2000系列WLC
- Cisco 1000系列LAP
- 運行韌體2.6的Cisco 802.11a/b/g無線客戶端介面卡
- Cisco Aironet案頭公用程式(ADU)版本2.6

本文中的資訊是根據特定實驗室環境內的裝置所建立。文中使用到的所有裝置皆從已清除(預設))的組態來啟動。如果您的網路運作中,請確保您瞭解任何指令可能造成的影響。

#### 慣例

如需文件慣例的詳細資訊,請參閱思科技術提示慣例。

## WLC上的ACL

WLC上的ACL旨在限制或允許無線使用者端使用其WLAN上的服務。

在WLC韌體版本4.0之前,ACL會在管理介面上略過,因此您無法影響目的地為WLC的流量,而只 能使用**Management Via Wireless** 選項防止無線使用者端管理控制器。因此,ACL只能應用於動態 介面。在WLC韌體版本4.0中,有一些CPU ACL可以過濾目的地為管理介面的流量。有關詳細資訊 ,請參閱<u>配置CPU ACL</u>部分。

您可以定義最多64個ACL,每個最多包含64個規則(或過濾器)。每個規則都有影響其操作的引數 。當資料包匹配規則的所有引數時,該規則的操作集將應用於資料包。您可以通過GUI或CLI配置 ACL。

在WLC上設定ACL之前,需要瞭解以下一些規則:

- 如果sourceanddestination為any,則此ACL的應用方向可以為any。
- 如果sourceordestination不是any,則必須指定過濾器的方向,並且必須建立相反方向的反向語句。
- WLC的入站和出站概念是不直觀的。它從WLC面向無線客戶端的角度出發,而不是從客戶端的 角度出發。因此,傳入方向是指從無線使用者端傳入WLC的封包,傳出方向是指從WLC傳出至 無線使用者端的封包。
- ACL的結尾有隱含的deny。

### 在WLC中配置ACL時的注意事項

WLC中的ALC與路由器中的不同。在WLC中設定ACL時,請記住以下幾點:

- 最常見的錯誤是在您打算拒絕或允許IP資料包時選擇IP。由於您選擇IP封包中的內容,因此您可以拒絕或允許IP內IP封包。
- 控制器ACL無法封鎖WLC虛擬IP位址,因此也無法封鎖無線使用者端的DHCP封包。
- 控制器 ACL 無法封鎖從有線網路接收,以無線用戶端為目的地的多點傳送流量。控制器 ACL 用於處理從無線用戶端發起,以有線網路或相同控制器上的其他無線用戶端為目的地的多點傳 送流量。
- 與路由器不同,ACL應用於介面時可以控制兩個方向的流量,但不會執行狀態防火牆。如果您 忘記在ACL中開啟回傳流量的洞孔,就會出現問題。
- •控制器ACL僅阻止IP資料包。您不能阻止非IP的第2層ACL或第3層資料包。
- •控制器ACL不會像路由器那樣使用反向遮罩。這裡的255表示與IP位址八位元完全相符。
- 控制器上的ACL是在軟體中完成的,會影響轉發效能。

**註**:如果將ACL應用於介面或WLAN,無線吞吐量會降低,並可能導致資料包丟失。為了提高 吞吐量,請從介面或WLAN中刪除ACL,然後將ACL移動到相鄰的有線裝置。

## 在WLC上設定ACL

本節介紹如何在WLC上設定ACL。目標是配置允許訪客客戶端訪問以下服務的ACL:

• 無線客戶端和DHCP伺服器之間的動態主機配置協定(DHCP)

- •網路中所有裝置之間的網際網路控制訊息通訊協定(ICMP)
- •無線客戶端和DNS伺服器之間的域名系統(DNS)
- Telnet至特定子網

必須阻止無線客戶端的所有其他服務。完成以下步驟,以便使用WLC GUI建立ACL:

前往WLC GUI,然後選擇Security > Access Control Lists。系統將顯示Access Control Lists頁面。此頁面列出在WLC上設定的ACL。此功能也允許您編輯或刪除任何ACL。若要建立新的ACL,請按一下「New」。

| Save Configuration   Ping   Logout   Re<br>MONITOR WLANS CONTROLLER WIRELESS SECURITY MANAGEMENT COMMANDS HELP<br>Security Access Control Lists<br>AAA<br>General<br>RADUUS Authentication<br>RADUUS Authentication<br>RADU | G · 🕤 📓 🗟                                                                                                    | 6 P 1         | 8 😌 🙆       | 3 • 🍓 🎽 A             | ddress 🔬 https:/ | /172.16.1.40/sc | reens,lfrz 😪 🔁 Go | Links Nort     | on AntilVirus 🧕 | . 🦓         | - 8 ×     |
|----------------------------------------------------------------------------------------------------|----------------------------------------------------------------------------------------------------|---------------|-------------|-----------------------|------------------|-----------------|-------------------|----------------|-----------------|-------------|-----------|
| A       NONITOR       WARKS       CONTROLLER       WIRELESS       SECURITY       MARAGEMENT       COMMANDS       HELP                                                                                                    | Casco Stattan                                                                                                    | the standay   | - that bee  | and the second second | at to standa     |                 | the August of the | Save C         | onfiguration    | Ping Logout | Refresh   |
| Security     Access Control Lists       AAA<br>PADUS Accounting<br>PADUS Accounting<br>Iscal Act User<br>Disable Chines<br>War Lapin Pablicies<br>Access Control Lists     Name       Access Control Lists     Web Auth Certificate<br>Wireless Protection<br>Policies<br>Standard Signatures<br>Signature Events<br>Summary<br>Clene Evolution Philes<br>Machines Protection<br>Philes     Name       Web Loain Pape<br>Close<br>Signature Events<br>Summary<br>Protection / Mary<br>Machines Protection / Mary<br>Machines Protection / Mary<br>Ma                                                                                                    | A. A.                                                                                                    | MONITOR       | WLANS       | CONTROLLER            | WIRELESS         | SECURITY        | MANAGEMENT        | COMMANDS       | HELP            |             |           |
| ARA<br>General<br>RADIUS Authenticetton<br>RADIUS Authenticetton<br>RADIUS Accounting<br>Local Met Useris<br>McC Filtering     Neme       Disabled Clends<br>Bisebed Clends<br>Buer Login Palcies                                                                                                    | Security                                                                                                    | Access Co     | ntrol Lists | ;                     |                  |                 |                   |                |                 | New         | $\supset$ |
| Access Control Lists Web Auth Certificate Wireless Protection Policies Trusted AP Policies Rangen Policies Standard Signatures Custom Signatures Custom Signatures Protection Web Login Page CCDS Sensors Schonned Clients                                                                                                    | ARA<br>General<br>RADIUS Authentication<br>RADIUS Accounting<br>Local Net Users<br>MAC Filtering<br>Disabled Clients<br>User Login Policies<br>AP Policies                                                                | Name          |             |                       |                  |                 |                   |                |                 |             |           |
| Wireless Protection         Policies         Trusted AP Policies         Bandard Signatures         Custom Signatures         Custom Signatures         Custom Signatures         Cient Evolusion Policies         AP Authentication / MFP         Management Frame         Protection         Web Login Page         CIDS         Shunned Clients                                                                                                    | Access Control Lists                                                                                                    |               |             |                       |                  |                 |                   |                |                 |             |           |
| Wireless Protection Policies Trusted AP Policies Rogue Policies Standard Signatures Custom Signatures Custom Signatures Custom Signatures Citent Exclusion Policies AP Authentication / NPP Management Frame Protection Web Login Page CIDS Sensors Shunied Clients                                                                                                    | Web Auth Certificate                                                                                                    |               |             |                       |                  |                 |                   |                |                 |             |           |
| Web Login Page         CIDS         Sensors         Shuned Clients         Sensors                                                                                                    | Wireless Protection<br>Policies<br>Trusted AP Policies<br>Rogue Policies<br>Standard Signatures<br>Custom Signatures<br>Summary<br>Client Execusion Policies<br>AP Authentication / MFP<br>Management Frame<br>Protection |               |             |                       |                  |                 |                   |                |                 |             |           |
|                                                                                                    | Web Login Page<br>CIDS<br>Sensors<br>Shunned Clients                                                                                                    |               |             |                       |                  |                 |                   |                |                 |             |           |
| <ul> <li>Disertet</li> </ul>                                                                                                    | 8                                                                                                    | in a state of | 101110      | a di kang salas       |                  | 100519803       | 0.02530.02        | 66952   KS   K |                 | Internet    |           |

存取控制清單

2. 輸入ACL的名稱,然後按一下**Apply**。最多可輸入32個字母數字字元。在本範例中,ACL的名 稱是**Guest-ACL**。建立ACL後,按一下**Edit**為ACL建立規則。

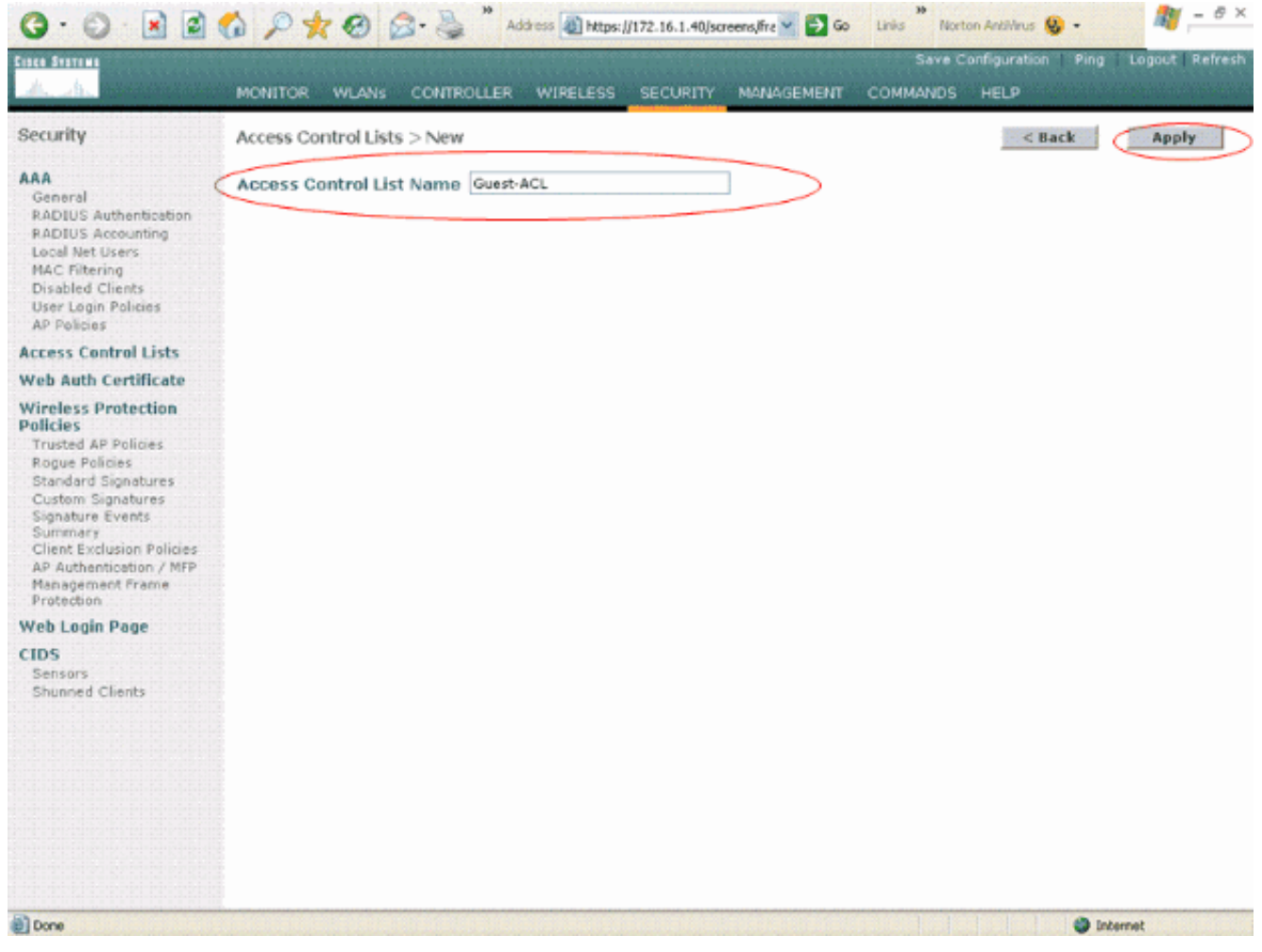

輸入ACL的名稱

3. 出現「訪問控制清單」(Access Control Lists)>「編輯」(Edit)頁面時,單**擊「新增新規則」** (Add New Rule)。系統將顯示Access Control Lists > Rules > New頁面。

| tince Statema                                                                                                    |                                                      |                                |          |                |              | S     | ave Configura | ition Ping Logout Refresh |
|----------------------------------------------------------------------------------------------------|------------------------------------------------------|--------------------------------|----------|----------------|--------------|-------|---------------|---------------------------|
| dis dis                                                                                                    | MONITOR WLANS CONTROL                                | LLER WIRELESS                  | SECURITY | MANAG          | EMENT        | COMMA | NDS HELP      |                           |
| Security                                                                                                    | $\mbox{Access Control Lists} > \mbox{Edit}$          |                                |          |                |              | 1     | < Back        | Add New Rule              |
| AAA                                                                                                    | General                                              |                                |          |                |              |       |               |                           |
| ADUUS Authentication<br>RADIUS Accounting<br>Local Net Users<br>MAC Filtering<br>Disabled Clients<br>User Login Policies<br>AP Policies                                                                                     | Access List Name Guest-A<br>Seq Action Source IP/Mas | CL<br>k Destination<br>IP/Mask | Protocol | Source<br>Port | Dest<br>Port | DSCP  | Direction     |                           |
|                                                                                                    |                                                      |                                |          |                |              |       |               |                           |
| Access Control Lists                                                                                                    |                                                      |                                |          |                |              |       |               |                           |
| Web Auth Certificate                                                                                                    |                                                      |                                |          |                |              |       |               |                           |
| Wireless Protection<br>Policies<br>Trusted AP Policies<br>Standard Signatures<br>Custom Signatures<br>Signature Events<br>Summary<br>Client Exclusion Policies<br>AP Authentication / MFP<br>Management Frame<br>Protection |                                                      |                                |          |                |              |       |               |                           |
| Web Login Page                                                                                                    |                                                      |                                |          |                |              |       |               |                           |
| Sensors<br>Shunned Clients                                                                                                    |                                                      |                                |          |                |              |       |               |                           |

新增新的ACL規則

4. 配置允許訪客使用者使用這些服務的規則:無線客戶端和DHCP伺服器之間的DHCP網路中所 有裝置之間的ICMP無線客戶端和DNS伺服器之間的DNSTelnet至特定子網

#### 配置允許訪客使用者服務的規則

本節顯示如何配置這些服務的規則的示例:

- •無線客戶端和DHCP伺服器之間的DHCP
- 網路中所有裝置之間的ICMP
- •無線客戶端和DNS伺服器之間的DNS
- Telnet至特定子網
- 1. 要定義DHCP服務的規則,請選擇源IP範圍和目標IP範圍。此示例使用any作為源,這意味著 允許任何無線客戶端訪問DHCP伺服器。在本示例中,伺服器172.16.1.1充當DHCP和DNS伺 服器。因此,目的IP地址為172.16.1.1/255.255.255.255(帶主機掩碼)。因為DHCP是基於 UDP的協定,所以從Protocol下拉欄位中選擇UDP。如果在上一步中選擇了TCP或UDP,則會 顯示兩個附加引數:源埠和目的埠。指定源埠和目標埠詳細資訊。對於此規則,源埠是DHCP Client,目標埠是DHCP Server。選擇要應用ACL的方向。由於此規則是從客戶端到伺服器 ,因此本示例使用入站。在Action下拉框中,選擇Permit以使此ACL允許從無線客戶端到 DHCP伺服器的DHCP資料包。預設值為Deny。按一下「Apply」。

|                                                                                                    |                                                 |                                     |                          | Save Coof                  | inuration   Pipe | Logo t   Refre |
|----------------------------------------------------------------------------------------------------|-------------------------------------------------|-------------------------------------|--------------------------|----------------------------|------------------|----------------|
| A. A.                                                                                                    | MONITOR WLANS                                   | CONTROLLER WIRELES                  | S SECURITY MANAGEN       | MENT COMMANDS H            | IELP             |                |
| Security                                                                                                    | Access Control List                             | s > Rules > New                     |                          |                            | < Back           | Apply          |
| AAA<br>General<br>RADIUS Authentication<br>RADIUS Accounting<br>Local Net Users<br>MAC Filtering<br>Disabled Clients<br>User Login Policies                  | Sequence<br>Source<br>Destination<br>Protocol   | 1<br>Any V<br>IP Address V          | IP Address<br>172.16.1.1 | Netmask<br>255.255.255.255 | ]                |                |
| AP Policies                                                                                                    |                                                 |                                     |                          |                            |                  |                |
| Web Auth Certificate                                                                                                    | Source Port                                     | DHCP Client                         |                          |                            |                  |                |
| Wireless Protection<br>Policies<br>Trusted AP Policies<br>Roque Policies<br>Standard Signatures<br>Custom Signatures<br>Signature Events<br>Signature Events | Destination Port<br>DSCP<br>Direction<br>Action | DHCP Server V<br>Any V<br>Inbound V |                          |                            |                  |                |
| Client Exclusion Policies<br>AP Authentication / MFP<br>Management Frame<br>Protection                                                                       |                                                 |                                     |                          |                            | J                |                |
| Web Login Page                                                                                                    |                                                 |                                     |                          |                            |                  |                |
| CIDS<br>Sensors<br>Shunned Clients                                                                                                    |                                                 |                                     |                          |                            |                  |                |
|                                                                                                    |                                                 |                                     |                          |                            |                  |                |

*選擇Permit以使ACL允許DHCP資料包*如果源或目標不是**any**,則必須建立相反方向的反向語句。以下 提供範例。

| G · 🕤 · 🖪 📓                                                                            | 6 P 🛠 🛛 🕯            | Address 🔬 https:    | //172.16.1.40/screens/fre 🎽 🔂 Go | Linis Norton Ar | itilVirus 🚱 • |               |
|----------------------------------------------------------------------------------------|----------------------|---------------------|----------------------------------|-----------------|---------------|---------------|
| Circo Station                                                                          |                      |                     |                                  | Save Config     | juration Ping | Logout Refres |
|                                                                                        | MONITOR WEARS        | CONTROLLER WIRELESS | SECONTIT MANAGEMENT              | COMMPNUS HE     |               |               |
| Security                                                                               | Access Control Lists | s > Rules > New     |                                  |                 | < Back        | Apply         |
| General                                                                                | Sequence             | 2                   | IP Address                       | /etmask         |               |               |
| RADIUS Authentication<br>RADIUS Accounting                                             | Source               | IP Address 💌        | 172.16.1.1                       | 255.255.255.255 |               |               |
| Local Net Users<br>MAC Filtering                                                       | Destination          | Any 💌               |                                  |                 |               |               |
| Disabled Clients<br>User Login Policies<br>AP Policies                                 | Protocol             | UDP 💌               |                                  |                 |               |               |
| AP Policies<br>Access Control Lists                                                    | Source Port          | DHCP Server         |                                  |                 |               |               |
| Web Auth Certificate                                                                   | Destination Port     | DHCP Client         |                                  |                 |               |               |
| Wireless Protection<br>Policies<br>Trusted AP Policies                                 | DSCP                 | Any 💌               |                                  |                 |               |               |
| Rogue Policies<br>Standard Signatures                                                  | Direction            | Outbound 💌          |                                  |                 |               |               |
| Custom Signatures<br>Signature Events                                                  | Action               | Permit 💌            |                                  |                 |               |               |
| Client Exclusion Policies<br>AP Authentication / MFP<br>Management Frame<br>Protection |                      |                     |                                  |                 |               |               |
| Web Login Page                                                                         |                      |                     |                                  |                 |               |               |
| CIDS<br>Sensors<br>Shunned Clients                                                     |                      |                     |                                  |                 |               |               |
|                                                                                        |                      |                     |                                  |                 |               |               |
|                                                                                        |                      |                     |                                  |                 |               |               |
|                                                                                        |                      |                     |                                  |                 |               |               |
|                                                                                        |                      |                     |                                  |                 |               |               |
|                                                                                        |                      |                     |                                  |                 |               |               |
| 9                                                                                      |                      |                     |                                  |                 | 🎱 Inte        | rnet          |

源或目標設定為Any

2. 要定義允許所有裝置之間的ICMP資料包的規則,請為Source和Destination欄位選擇any。這 是預設值。從Protocol下拉欄位中選擇ICMP。由於此示例將any用於「源」和「目標」欄位 ,因此您不必指定方向。可以保留其預設值any。此外,不需要反向的反向語句。在Action下 拉選單中,選擇Permit以使此ACL允許從DHCP伺服器到無線客戶端的DHCP資料包。按一下 「Apply」。

| G · O · E                                                                                                    | 6 P * 0 6            | Address 🔬 https     | ://172.16.1.40/so | reens,lfre 🜱 🔁 Go | Links North | on AnkliVirus 😣 🔹 | 🦉 – 🕫 ×                     |
|----------------------------------------------------------------------------------------------------|----------------------|---------------------|-------------------|-------------------|-------------|-------------------|-----------------------------|
| Cince Statt #1                                                                                                    |                      |                     |                   | in in the second  | Save C      | onfiguration Ping | Logout   Refresh            |
| A. A. mysterior                                                                                                    | MONITOR WLANS        | CONTROLLER WIRELESS | SECURITY          | MANAGEMENT        | COMMANDS    | HELP              | and the later of the second |
| Security                                                                                                    | Access Control Lists | s > Rules > New     |                   |                   |             | < Back            | Apply                       |
| AAA<br>General                                                                                                    | Sequence             | 3                   |                   |                   |             |                   |                             |
| RADIUS Authentication<br>RADIUS Accounting<br>Local Net Users                                                                                                    | Destination          | Any 💌               |                   |                   |             |                   |                             |
| Disabled Clients<br>User Login Policies                                                                                                    | Protocol             | 1CMP 💌              |                   |                   |             |                   |                             |
| Access Control Lists                                                                                                    | DSCP                 | Any 💌               |                   |                   |             |                   |                             |
| Web Auth Certificate                                                                                                    | Direction            | Any 💌               |                   |                   |             |                   |                             |
| Wireless Protection<br>Policies<br>Trusted AP Policies                                                                                                    | Action               | Permit 🖌 🗸          |                   |                   |             |                   |                             |
| Rogue Policies<br>Standard Signatures<br>Custom Signatures<br>Signature Events<br>Summary<br>Client Exclusion Policies<br>AP Authenticotion / MFP<br>Management Frame<br>Protection |                      |                     |                   |                   |             |                   |                             |
| Web Login Page                                                                                                    |                      |                     |                   |                   |             |                   |                             |
| CIDS<br>Sensors<br>Shunned Clients                                                                                                    |                      |                     |                   |                   |             |                   |                             |
| Done                                                                                                    |                      |                     |                   |                   |             | 🌒 Inde            | ernet                       |

允許導致ACL允許從DHCP伺服器到無線客戶端的DHCP資料包

3. 類似地,建立允許DNS伺服器訪問所有無線客戶端以及無線客戶端訪問特定子網的Telnet伺服 器訪問的規則。以下是範例。

|                                                                                                    |                                                                                                    |                                                                                                    |                                                | Save Conf                                                                               | iguration Ping                                                                      | Logout Refres   |
|----------------------------------------------------------------------------------------------------|----------------------------------------------------------------------------------------------------|----------------------------------------------------------------------------------------------------|------------------------------------------------|-----------------------------------------------------------------------------------------|-------------------------------------------------------------------------------------|-----------------|
| A. A. Separation                                                                                                    | MONITOR WLANS                                                                                                    | CONTROLLER WIRELESS                                                                                                    | SECURITY MANAGEMENT                            | COMMANDS H                                                                              | ELP                                                                                 |                 |
| Security                                                                                                    | Access Control Lis                                                                                                    | ts > Rules > New                                                                                                    |                                                |                                                                                         | < Back                                                                              | Apply           |
| AAA                                                                                                    | Sequence                                                                                                    | 3                                                                                                    |                                                |                                                                                         |                                                                                     |                 |
| General<br>RADIUS Authoritication                                                                                                    | Source                                                                                                    | Any v                                                                                                    |                                                |                                                                                         |                                                                                     |                 |
| RADIUS Accounting                                                                                                    |                                                                                                    |                                                                                                    |                                                |                                                                                         |                                                                                     |                 |
| MAC Filtering                                                                                                    | Destination                                                                                                    | Any 📉                                                                                                    |                                                |                                                                                         |                                                                                     |                 |
| User Login Policies                                                                                                    | Protocol                                                                                                    | ICMP 💌                                                                                                    |                                                |                                                                                         |                                                                                     |                 |
| AP Policies<br>Access Control Lists                                                                                                    | DSCP                                                                                                    | Any 💌                                                                                                    |                                                |                                                                                         |                                                                                     |                 |
| Web Auth Certificate                                                                                                    | Direction                                                                                                    | Any 💌                                                                                                    |                                                |                                                                                         |                                                                                     |                 |
| Wireless Protection                                                                                                    |                                                                                                    |                                                                                                    |                                                |                                                                                         |                                                                                     |                 |
| Trusted AP Policies<br>Rogue Policies                                                                                                    | Action                                                                                                    | Permit                                                                                                    |                                                |                                                                                         |                                                                                     |                 |
| Standard Signatures<br>Custom Signatures                                                                                                    |                                                                                                    |                                                                                                    |                                                |                                                                                         |                                                                                     |                 |
| Signature Events<br>Summary<br>Client Exclusion Policies                                                                                                    |                                                                                                    |                                                                                                    |                                                |                                                                                         |                                                                                     |                 |
| Management Frame<br>Protection                                                                                                    |                                                                                                    |                                                                                                    |                                                |                                                                                         |                                                                                     |                 |
| Web Login Page                                                                                                    |                                                                                                    |                                                                                                    |                                                |                                                                                         |                                                                                     |                 |
| CIDS                                                                                                    |                                                                                                    |                                                                                                    |                                                |                                                                                         |                                                                                     |                 |
| Shunned Clients                                                                                                    |                                                                                                    |                                                                                                    |                                                |                                                                                         |                                                                                     |                 |
|                                                                                                    |                                                                                                    |                                                                                                    |                                                |                                                                                         |                                                                                     |                 |
|                                                                                                    |                                                                                                    |                                                                                                    |                                                |                                                                                         |                                                                                     |                 |
|                                                                                                    |                                                                                                    |                                                                                                    |                                                |                                                                                         |                                                                                     |                 |
|                                                                                                    |                                                                                                    |                                                                                                    |                                                |                                                                                         |                                                                                     |                 |
|                                                                                                    |                                                                                                    |                                                                                                    |                                                |                                                                                         |                                                                                     |                 |
| Done                                                                                                    |                                                                                                    |                                                                                                    |                                                |                                                                                         | int                                                                                 | ernet           |
| 建立允許DNS伺服器<br>③・ ② ・ 💽 👔                                                                                                    | 訪問所有無線客戶<br>ሰ 🔎 🛧 🥹                                                                                                    | <sup>5</sup> 端的規則<br>合・ 🍓 🍍 Address 🔊 https                                                                                                    | :  /172.16.1.40/screens,fire 🛩 🛃 G             | o Linis Norton A                                                                        | intilvirus 😣 •                                                                      | <u>av</u> _ 6   |
| 建立 <i>允許DNS伺服器</i>                                                                                                    | 訪問所有無線客月<br>🟠 🔎 🚖 🥹<br>MONITOR WLAWS                                                                                                    | ら端的規則<br>会・為 <sup>**</sup> Address 創https<br>CONTROLLER WIRELESS                                                                                                    | SECURITY MANAGEMENT                            | e Linis Norton /<br>Save Conf<br>COMMANDS H                                             | Intillinus 😣 •<br>Iguration Ping<br>IELP                                            | Logout   Refres |
| 建立允許DNS伺服器<br>③・◎ ▲ ▲ ②<br>Security                                                                                                    | 訪問所有無線客月                                                                                                    | <sup>5</sup> 端的規則<br>合・ る <sup>*</sup> Address 創 https<br>CONTROLLER WIRELESS<br>ts > Rules > New                                                                   | SECURITY MANAGEMENT                            | <ul> <li>Linis Notion J</li> <li>Save Conf</li> <li>COMMANDS +</li> </ul>               | intiliaus 🚱 •<br>Iguration Ping<br>IELP<br>< Back                                   | Apply           |
| 建立允許DNS伺服器<br>G · ② · 图 图<br>Security                                                                                                    | 訪問所有無線客月                                                                                                    | S端的規則<br>会・為 <sup>№</sup> Address 創 Mttps<br>CONTROLLER WIRELESS<br>ts > Rules > New<br>4                                                                           | SECURITY MANAGEMENT                            | o Linis <sup>30</sup> Notion /<br>Save Conf<br>COMMANDS H                               | indifirus 😧 •<br>Iguration Ping<br>IELP<br>< Back                                   | Apply           |
| 建立允許DNS伺服器<br>G・ ② · 图 图<br>Security<br>AAA<br>General<br>RADIUS Authentication<br>RADIUS Authentication                                                                                                    | 訪問所有無線客月<br>☆                                                                                                    | G端的規則<br>会・る <sup>**</sup> Address 創 Https<br>CONTROLLER WIRELESS<br>ts > Rules > New<br>4<br>Any ・                                                                 | ://172.16.1.40/screens/fire V 🔁 G              | Einis Noton /<br>Save Conf<br>COMMANDS H                                                | indivinus 😵 •<br>Iguration   Ping<br>IELP<br>< Back                                 | Logout Refres   |
| 建立允許DNS伺服器<br>C · ② · 图 图<br>Security<br>AAA<br>General<br>RADIUS Authentication<br>RADIUS Accounting<br>Local Net Users<br>MAC Filtering<br>Disabled Clients                                                                                                    | 訪問所有無線客月                                                                                                    | 当端的規則<br>CONTROLLER WIRELESS<br>ts > Rules > New<br>4<br>Any  IP Address  マ                                                                                         | IP Address                                     | o Linis Notion J<br>Save Conf<br>COMMANDS H<br>Netmask<br>255.255.255.255               | intilVirus 🚱 •<br>iguration   Ping<br>IELP<br>< Back                                | Apply           |
| 建立 允許DNS 伺服器<br>C · ② · 图 图<br>Security<br>AAA<br>General<br>RADIUS Authentication<br>RADIUS Accounting<br>Local Net Users<br>MAC Filtering<br>Disabled Clients<br>User Login Policies<br>AP Policies                                                                                                    | 訪問所有無線客F                                                                                                    | S端的規則<br>☆・ ふ <sup>™</sup> Address 創 https<br>CONTROLLER WIRELESS<br>ts > Rules > New<br>4<br>Any ▼<br>IP Address ▼<br>UDP ▼                                        | IP Address                                     | e Linis <sup>39</sup> Norton J<br>Save Conf<br>COMMANDS H<br>COMMANDS H                 | intilVirus 😵 •<br>Iguration   Ping<br>ELP<br>< Back                                 | Apply           |
| 建立允許DNS伺服器<br>G・ ② 《》 ③<br>Security<br>AAA<br>General<br>RADIUS Authentication<br>RADIUS Authentication<br>RADIUS Accessified<br>MAC Filtering<br>Disabled Clients<br>User Login Policies<br>AP Policies<br>Access Control Lists<br>With Acth Control Lists                                                                                                    | 訪問所有無線客F                                                                                                    | S端的規則<br>②・③ <sup>™</sup> Address 創 https<br>CONTROLLER WIRELESS<br>ts > Rules > New<br>4<br>Any ▼<br>IP Address ▼<br>UDP ▼<br>Any ▼                                | IP Address                                     | e Linis <sup>39</sup> Noton J<br>Save Conf<br>COMMANDS H<br>COMMANDS H                  | indiWrus 😵 •<br>Iguration Ping<br>I≘LP<br>< Back                                    | Apply - 6       |
| 建立允許DNS伺服器<br>C · ② · 图 图<br>Security<br>AAA<br>General<br>RADIUS Authentication<br>RADIUS Authentication<br>RADIUS Authentication<br>RADIUS Authentication<br>Local Net Users<br>MAC Filtering<br>Disabled Clients<br>User Legin Policies<br>AP Policies<br>Access Control Lists<br>Web Auth Certificate<br>Wireless Protection                                                                                                    | 訪問所有無線客F                                                                                                    | S端的規則<br>②・③ <sup>™</sup> Address 創 https<br>CONTROLLER WIRELESS<br>ts > Rules > New<br>4<br>Any ♥<br>IP Address ♥<br>UDP ♥<br>Any ♥<br>DNS ♥                       | IP Address                                     | o Linis Notion J<br>Save Conf<br>COMMANDS H<br>Netmask<br>255.255.255.255               | indivirus 🛞 •<br>Iguration   Ping<br>IELP<br>  < Back                               | Apply           |
| 建立 允許DNS 伺服器<br>C · ② · 图 图<br>Security<br>AAA<br>General<br>RADIUS Authentication<br>RADIUS Accounting<br>Local Net Users<br>MAC Filtering<br>Disabled Clients<br>User Login Policies<br>AP Policies<br>Access Control Lists<br>Web Auth Certificate<br>Wireless Protection<br>Policies<br>Trusted AP Policies                                                                                                    | 訪問所有無線客F<br>の P 会 の<br>MONITOR WLANS<br>Access Control Lis<br>Sequence<br>Source<br>Destination<br>Protocol<br>Source Port<br>Destination Port<br>Destination Port               | S端的規則<br>☆・ ふ * Address 創 https<br>CONTROLLER WIRELESS<br>ts > Rules > New<br>4<br>Any ▼<br>IP Address ▼<br>UDP ▼<br>Any ▼<br>Any ▼                                 | IP Address                                     | e Linis <sup>39</sup> Norton J<br>Save Conf<br>COMMANDS H<br>COMMANDS H                 | indiWrus 😵 •<br>Iguration Ping<br>€LP<br>< Backs                                    | Apply           |
| 建立 允許 DNS 伺服器<br>C · ② · 图 · ③<br>Security<br>AAA<br>General<br>RADIUS Authentication<br>RADIUS Accounting<br>Local Net Users<br>MAC Filtering<br>Disabled Clients<br>User Login Policies<br>AP Policies<br>Access Control Lists<br>Web Auth Certificate<br>Wireless Protection<br>Policies<br>Trusted AP Policies<br>Rogue Policies<br>Standard Signatures                                                                                                    | 訪問所有無線客F                                                                                                    | S端的規則<br>②・③ <sup>™</sup> Address 創 https<br>CONTROLLER WIRELESS<br>ts > Rules > New<br>4<br>Any ♥<br>IP Address ♥<br>UDP ♥<br>Any ♥<br>INS ♥<br>Any ♥<br>Inbound ♥ | IP Address                                     | e Linis Notion J<br>Save Conf<br>COMMANDS H<br>Netmask<br>255.255.255.255               | indivirus 🛞 •<br>Iguration   Ping<br>ELP<br>Stack                                   | Apply           |
| 建立 た許DNS 伺服器<br>全・ ② ・ 図                                                                                                    | 訪問所有無線客F                                                                                                    | S端的規則<br>☆・ ふ * Address 創 https<br>CONTROLLER WIRELESS<br>ts > Rules > New<br>4<br>Any ♥<br>IP Address ♥<br>UDP ♥<br>Any ♥<br>INS ♥<br>Inbound ♥<br>Permit ♥        | IP Address                                     | e Linis Norton J<br>Save Conf<br>COMMANDS H<br>Netmask<br>255.255.255.255               | indiWrus 😵 •<br>Iguration   Ping<br>I≘LP<br><back< td=""><td>Apply - 6</td></back<> | Apply - 6       |
| 建立 允許 DNS 伺服器<br>C ・ C ・ E ・ C ・ E ・ C ・ C ・ C ・ C ・ C ・                                                                                                    | 訪問所有無線客F<br>MONITOR WLANS<br>Access Control Lis<br>Sequence<br>Source<br>Destination<br>Protocol<br>Source Port<br>Destination Port<br>DSCP<br>Direction<br>Action               | S端的規則<br>CONTROLLER WIRELESS<br>CONTROLLER WIRELESS<br>ts > Rules > New<br>4<br>Any ♥<br>IP Address ♥<br>UDP ♥<br>Any ♥<br>Inbound ♥<br>Permit ♥                    | SECURITY MANAGEMENT                            | o Linis Norton /<br>Save Conf<br>COMMANDS H                                             | Indivirus 🛞 •<br>Iguration   Ping<br>ELP<br>< Back                                  | Apply           |
| 建立 允許 DNS 伺服器<br>C · ② · ③ · ③ · ③<br>Security<br>AAA<br>General<br>RADIUS Authentication<br>RADIUS Authentication<br>RADIUS Accounting<br>Local Net Users<br>MAC Filtering<br>Disabled Clients<br>User Legan Policies<br>AP Policies<br>Access Control Lists<br>Web Auth Certificate<br>Wireless Protection<br>Policies<br>Trusted AP Policies<br>Ropue Policies<br>Standard Signatures<br>Custom Signatures<br>Custom Signatures<br>Custom Signatures<br>Signature Events<br>Summary<br>Client Exclusion Policies<br>AP Authentication / MFP<br>Management Frame<br>Protection                                                                                                    | 訪問所有無線客F<br>MONITOR WLANS<br>Access Control Lis<br>Sequence<br>Source<br>Destination<br>Protocol<br>Source Port<br>Destination Port<br>DSCP<br>Direction<br>Action               | S端的規則<br>☆・ ふ <sup>**</sup> Address 創 https<br>CONTROLLER WIRELESS<br>ts > Rules > New<br>4<br>Any ♥<br>IP Address ♥<br>UDP ♥♥<br>Any ♥♥<br>Inbound ♥<br>Permit ♥   | IP Address                                     | e Linis Norton J<br>Save Conf<br>COMMANDS H<br>Netmask<br>255.255.255.255               | Indivirus 😵 •<br>Iguration Ping<br>ELP<br>< Back                                    | Logout Refres   |
| 建立 た許DNS 伺服器<br>C・ C・ C・ C・ C・ C・ C・ C・ C・ C・ C・ C・ C・ C                                                                                                    | 訪問所有無線客F                                                                                                    | S端的規則<br>CONTROLLER WIRELESS<br>CONTROLLER WIRELESS<br>ts > Rules > New<br>4<br>Any ♥<br>IP Address ♥<br>UDP ♥<br>Any ♥<br>Inbound ♥<br>Permit ♥                    | IP Address                                     | e Linis Norton /<br>Save Conf<br>COMMANDS H                                             | IndiWrus 😵 •<br>Inguration Ping<br>ELP                                              | Apply - 6       |
| 建立 允許 DNS 伺服器<br>Comparison of the second second se                                                                                                    | 訪問所有無線客F<br>MONITOR WLANS<br>Access Control Lis<br>Sequence<br>Source<br>Destination<br>Protocol<br>Source Port<br>Destination Port<br>DSCP<br>Direction<br>Action               | S端的規則<br>CONTROLLER WIRELESS<br>CONTROLLER WIRELESS<br>ts > Rules > New<br>4<br>Any ♥<br>IP Address ♥<br>UDP ♥<br>Any ♥<br>Inbound ♥<br>Permit ♥                    | SECURITY MANAGEMENT<br>P Address<br>172.16.1.1 | o Linis Norton /<br>Save Conf<br>COMMANDS H                                             | Indivirus 🛞 •<br>Iguration   Ping<br>ELP<br>< Back                                  | Apply           |
| 建立 た許DNS 伺服器<br>C ・ C ・ C ・ C ・ C ・ C ・ C ・ C ・ C ・ C ・                                                                                                    | 訪問所有無線客F<br>☆  ♪  ☆  ②<br>MONITOR WLANS<br>Access Control Lis<br>Sequence<br>Source<br>Destination<br>Protocol<br>Source Port<br>Destination Port<br>DSCP<br>Direction<br>Action | S端的規則<br>CONTROLLER WIRELESS<br>CONTROLLER WIRELESS<br>ts > Rules > New<br>4<br>Any ♥<br>IP Address ♥<br>UDP ♥<br>Any ♥<br>Inbound ♥<br>Permit ♥                    | IP Address                                     | e Linis <sup>36</sup> Norton J<br>Save Conf<br>COMMANDS H<br>Netmask<br>255.255.255.255 | Indilvrus 😵 •<br>Inguration Ping<br>ELP                                             | Apply           |
| 建立 允許 DNS 伺服器<br>Control and a second second                                                                                                    | 訪問所有無線客F<br>MONITOR WLANS<br>Access Control Lis<br>Sequence<br>Source<br>Destination<br>Protocol<br>Source Port<br>Destination Port<br>DSCP<br>Direction<br>Action               | S端的規則<br>CONTROLLER WIRELESS<br>CONTROLLER WIRELESS<br>ts > Rules > New<br>4<br>Any ♥<br>IP Address ♥<br>UDP ♥<br>Any ♥<br>Inbound ♥<br>Permit ♥                    | IP Address                                     | o Linis Norton /<br>Save Conf<br>COMMANDS H                                             | IndiWrus 😵 •<br>Inguration   Ping<br>I€LP<br>< Back                                 | Apply           |
| 建立允許DNS伺服器<br>Continued and a second second s                                                                                                    | 訪問所有無線客F<br>MONITOR WLANS<br>Access Control Lis<br>Sequence<br>Source<br>Destination<br>Protocol<br>Source Port<br>Destination Port<br>DSCP<br>Direction<br>Action               | S端的規則<br>CONTROLLER WIRELESS<br>CONTROLLER WIRELESS<br>ts > Rules > New<br>4<br>Any ♥<br>IP Address ♥<br>UDP ♥<br>Any ♥<br>Inbound ♥<br>Permit ♥                    | IP Address 1772.16.1.1                         | o Linis Norton /<br>Save Conf<br>COMMANDS H                                             | Indivirus 🛞 •                                                                       | Apply           |
| 建立 允許DNS 伺服器<br>CONTRACTOR<br>CONTRACTOR<br>C | 訪問所有無線客F<br>☆  ♪ ☆  ②<br>MONITOR WLANS<br>Access Control Lis<br>Sequence<br>Source<br>Destination<br>Protocol<br>Source Port<br>Destination Port<br>DSCP<br>Direction<br>Action  | S端的規則<br>CONTROLLER WIRELESS<br>CONTROLLER WIRELESS<br>ts > Rules > New<br>4<br>Any ♥<br>IP Address ♥<br>UDP ♥<br>Any ♥<br>Inbound ♥<br>Permit ♥                    | EP Address                                     | e Linis Norton /<br>Save Conf<br>COMMANDS H                                             | AndWrus 😵 •<br>Inguration Ping<br>ELP                                               | Apply - 6       |
| 建立允許DNS伺服器<br>Comparing Comparing Co                                                                                                    | 訪問所有無線客F<br>MONITOR WLANS<br>Access Control Lis<br>Sequence<br>Source<br>Destination<br>Protocol<br>Source Port<br>Destination Port<br>DSCP<br>Direction<br>Action               | S 端的規則<br>CONTROLLER WIRELESS<br>CONTROLLER WIRELESS<br>ts > Rules > New<br>4<br>Any ♥<br>IP Address ♥<br>UDP ♥<br>Any ♥<br>Inbound ♥<br>Permit ♥                   | SECURITY MANAGEMENT<br>P Address<br>172.16.1.1 | o Linis Norton /<br>Save Conf<br>COMMANDS H                                             | AndiVirus <table-cell> •</table-cell>                                               | Apply           |
| 建立允許DNS伺服器<br>Control and a second second sec                                                                                                    | 訪問所有無線客F<br>MONITOR WLANS<br>Access Control Lis<br>Sequence<br>Source<br>Destination<br>Protocol<br>Source Port<br>Destination Port<br>DSCP<br>Direction<br>Action               | S端的規則<br>CONTROLLER WIRELESS<br>CONTROLLER WIRELESS<br>ts > Rules > New<br>4<br>Any ♥<br>IP Address ♥<br>UDP ♥<br>Any ♥<br>Inbound ♥<br>Permit ♥                    | SECURITY MANAGEMENT                            | e Linis <sup>36</sup> Norton /<br>Save Conf<br>COMMANDS H<br>Netmask<br>255.255.255.255 | endikrus ⊗ •<br>Iguration   Ping<br>ELP<br>  < Back                                 | Apply           |
| 建立允許DNS伺服器<br>Comparing<br>Comparing<br>Security<br>AAA<br>General<br>RADIUS Authentication<br>RADIUS Authentication<br>RADIUS Authentication<br>RADIUS Authentication<br>RADIUS Authentication<br>RADIUS Authentication<br>RADIUS Authentication<br>RADIUS Authentication<br>RADIUS Authentication<br>RADIUS Authentication<br>RADIUS Authentication<br>RADIUS Authentication<br>RADIUS Authentication<br>Mac Filtering<br>Disabled Clients<br>Summary<br>Client Exclusion Policies<br>AP Authentication / MFP<br>Management Frame<br>Protection<br>Web Login Page<br>CIDS<br>Sensors<br>Shunned Clients                                                                                                    | 訪問所有無線客F<br>MONITOR WLANS<br>Access Control Lis<br>Sequence<br>Source<br>Destination<br>Protocol<br>Source Port<br>Destination Port<br>DSCP<br>Direction<br>Action               | S 端的規則<br>CONTROLLER WIRELESS<br>CONTROLLER WIRELESS<br>ts > Rules > New<br>4<br>Any ♥<br>IP Address ♥<br>UDP ♥<br>Any ♥<br>Inbound ♥<br>Permit ♥                   | SECURITY MANAGEMENT                            | o Linis <sup>39</sup> Norton /<br>Save Conf<br>COMMANDS H                               | Andivirus 😨 •                                                                       | Apply           |

| 4                                                                                                    | MONITOR WLANS                                                | CONTROLLER WIRELESS                          | SECURITY MANAGEMEN       | T COMMANDS H           | IELP   |       |
|----------------------------------------------------------------------------------------------------|--------------------------------------------------------------|----------------------------------------------|--------------------------|------------------------|--------|-------|
| ecurity                                                                                                    | Access Control Lists                                         | s > Rules > New                              |                          |                        | < Back | Apply |
| AA<br>General<br>RADIUS Authentication<br>RADIUS Accounting<br>Local Net Users<br>MAC Filtering<br>Disabled Clients<br>User Login Policies<br>AP Policies<br>ccess Control Lists | Sequence<br>Source<br>Destination<br>Protocol<br>Source Port | S<br>IP Address V<br>Any V<br>UDP V<br>DNS V | IP Address<br>172.16.1.1 | Netmask<br>255.255.255 | ]      |       |
| Veb Auth Certificate<br>Arreless Protection<br>olicies<br>Trusted AP Policies<br>Rogue Policies<br>Standard Signatures<br>Custom Signatures<br>Signature Events<br>Summare       | Destination Port<br>DSCP<br>Direction<br>Action              | Any V<br>Any V<br>Cutbound V<br>Permit V     |                          |                        |        |       |
| Client Exclusion Policies<br>AP Authentication / MFP<br>Management Frame<br>Protection<br><b>/eb Login Page</b><br><b>IDS</b><br>Sensors<br>Shunned Clients                      |                                                              |                                              |                          |                        |        |       |

| the star                                                                                                    | MONITOR WLANS                                   | CONTROLLER WIRELES                  | S SECURITY MANAGEMI      | ENT COMMANDS HE        | ELP    |       |
|----------------------------------------------------------------------------------------------------|-------------------------------------------------|-------------------------------------|--------------------------|------------------------|--------|-------|
| ecurity                                                                                                    | Access Control Lists                            | > Rules > New                       |                          |                        | < Back | Apply |
| AA<br>General<br>RADIUS Authentication<br>RADIUS Accounting<br>Local Net Users<br>MAC Filtering<br>Disabled Clients<br>User Login Policies<br>AP Policies                                                                                   | Sequence<br>Source<br>Destination<br>Protocol   | 6<br>Any ¥<br>IP Address ¥<br>TCP ¥ | IP Address<br>172.18.0.0 | Netmask<br>255.255.0.0 |        |       |
| ccess Control Lists                                                                                                    | Source Port                                     | Any 🔛                               |                          |                        |        |       |
| /eb Auth Certificate                                                                                                    |                                                 |                                     |                          |                        |        |       |
| Areless Protection<br>olicies<br>Trusted AP Policies<br>Rogue Policies<br>Standard Signatures<br>Custom Signatures<br>Signature Events<br>Summary<br>Client Exclusion Policies<br>AP Authentication / MFP<br>Management Frame<br>Protection | Destination Port<br>DSCP<br>Direction<br>Action | Any V<br>Inbound V<br>Permit V      |                          |                        |        |       |
| /eb Login Page                                                                                                    |                                                 |                                     |                          |                        |        |       |
| IDS<br>Sensors<br>Shunned Clients                                                                                                    |                                                 |                                     |                          |                        |        |       |

# 

| . A. Commence                                                                                                    | MONI                       | TOR W     | LANS CONTROL                  | LLEF | WIRELESS                      | SE | CURITY MAI | NAGEMENT C     | ommands he   | P    |           |                              |
|----------------------------------------------------------------------------------------------------|----------------------------|-----------|-------------------------------|------|-------------------------------|----|------------|----------------|--------------|------|-----------|------------------------------|
| curity                                                                                                    | Acce                       | ss Contre | ol Lists > Edit               |      |                               |    |            |                | < Back       |      | Add New   | Rule                         |
| AAA<br>General<br>RADIUS Authentication<br>RADIUS Accounting<br>Local Net Users<br>MAC Filtering<br>Disabled Clients<br>User Legin Policies<br>AP Policies | Gene                       | oral      |                               |      |                               |    |            |                |              |      |           |                              |
|                                                                                                    | Access List Name Guest-ACL |           |                               |      |                               |    |            |                |              |      |           |                              |
|                                                                                                    | Seq                        | Action    | Source IP/Mas                 | k    | Destination<br>IP/Mask        |    | Protocol   | Source<br>Port | Dest<br>Port | DSCP | Direction |                              |
|                                                                                                    | 1                          | Permit    | 0.0.0.0                       | /    | 172.16.1.1<br>255.255.255.255 | ′  | UDP        | DHCP Client    | DHCP Server  | Any  | Inbound   | Edit<br>Remove               |
| ess Control Lists                                                                                                    | 2                          | Permit    | 172.16.1.1<br>255.255.255.255 | ′    | 0.0.0                         | 1  | UDP        | DHCP Server    | DHCP Client  | Any  | Outbound  | <u>Edit</u><br><u>Remove</u> |
| reless Protection<br>icles                                                                                                    | э                          | Permit    | 0.0.0.0                       | /    | 0.0.0.0                       | 1  | ICMP       | Any            | Any          | Any  | Any       | Edit<br>Remove               |
| usted AP Policies<br>ogue Policies                                                                                                    | 4                          | Permit    | 0.0.0.0                       | /    | 172.16.1.1<br>255.255.255.255 | 1  | UDP        | Any            | DNS          | Any  | Inbound   | Edit<br>Remove               |
| gnature Events                                                                                                    | 5                          | Permit    | 172.16.1.1<br>255.255.255.255 | /    | 0.0.0.0                       | /  | UDP        | DNS            | Any          | Any  | Outbound  | Edit<br>Remove               |
| Summary<br>Client Exclusion Policies<br>AP Authentication / MFP                                                                                            | 6                          | Permit    | 0.0.0.0                       | /    | 172.18.0.0<br>255.255.0.0     | 1  | TCP        | Any            | Teinet       | Any  | Inbound   | Edit<br>Remove               |
| snagement Frame<br>otection                                                                                                    | 7                          | Permit    | 172.18.0.0<br>255.255.0.0     | 1    | 0.0.0.0                       | 1  | тср        | Teinet         | Any          | Any  | Outbound  | Edit<br>Remove               |

#### Shunned Clients

Done

「編輯」頁列出為ACL定義的所有規則

- 4. 建立ACL後,需要將其應用到動態介面。若要套用ACL,請選擇**Controller > Interfaces**,然後 編輯要套用ACL的介面。
- 5. 在動態**介面的Interfaces > Edit**頁中,從Access Control Lists下拉選單中選擇適當的ACL。以 下提供範例。

| G · 🕤 🖪 🛛                                  | 🕼 🔎 🛧 🎯 🙆 🔮                                                                         | Address Address //172.16.1                                          | .40/screens;lfre 😪 🔁 Go | Links Norb | on Antillinus 😡 🔹 | - cr            |
|--------------------------------------------|-------------------------------------------------------------------------------------|---------------------------------------------------------------------|-------------------------|------------|-------------------|-----------------|
| 11CA \$1271.00                             |                                                                                     |                                                                     |                         | Save C     | onfiguration Ping | Logout Refre    |
| A                                          | MONITOR WLANS CONTR                                                                 | ROLLER WIRELESS SECU                                                | RITY MANAGEMENT         | COMMANDS   | HELP              | a har bender an |
| Controller                                 | Interfaces > Edit                                                                   |                                                                     |                         |            | < Back            | Apply           |
| ieneral<br>nventory                        | General Information                                                                 |                                                                     |                         |            |                   |                 |
| nterfaces                                  | Interface Name G                                                                    | uest                                                                |                         |            |                   |                 |
| nternal DHCP Server<br>lobility Management | Interface Address                                                                   |                                                                     |                         |            |                   |                 |
| Mobility Groups<br>Mobility Statistics     | VLAN Identifier                                                                     | 1                                                                   |                         |            |                   |                 |
| orts                                       | IP Address                                                                          | 172.19.1.10                                                         |                         |            |                   |                 |
| laster Controller Mode                     | Netmask                                                                             | 255.255.0.0                                                         |                         |            |                   |                 |
| etwork Time Protocol                       | Gateway                                                                             | 172.19.1.50                                                         |                         |            |                   |                 |
| oS Profiles                                | Physical Information                                                                |                                                                     |                         |            |                   |                 |
|                                            | Port Number                                                                         | 1                                                                   |                         |            |                   |                 |
|                                            | Configuration                                                                       |                                                                     |                         |            |                   |                 |
|                                            | Quarantine                                                                          |                                                                     |                         |            |                   |                 |
|                                            | DHCP Information                                                                    |                                                                     |                         |            |                   |                 |
|                                            | Primary DHCP Server                                                                 | 172.16.1.1                                                          |                         |            |                   |                 |
|                                            | Secondary DHCP Server                                                               |                                                                     |                         |            |                   |                 |
|                                            | Access Control List                                                                 |                                                                     |                         |            |                   |                 |
|                                            | ACL Name                                                                            | Guest-ACL                                                           |                         |            |                   |                 |
|                                            | Note: Changing the Interface pa<br>temporarily disabled and thus m<br>some clients. | arameters causes the WLANs to<br>hay result in loss of connectivity | te<br>for               |            |                   |                 |
|                                            |                                                                                     |                                                                     |                         |            |                   |                 |
|                                            |                                                                                     |                                                                     |                         |            |                   |                 |

從訪問控制清單選單中選擇適當的ACL

完成上述步驟後,ACL會在使用此動態介面的WLAN上允許和拒絕流量(根據已設定的規則)。介面ACL只能應用於處於連線模式的H-Reap AP,而不能應用於獨立模式。

**附註:本文件假設 WLAN 和動態介面均已設定。**請參閱<u>在無線LAN控制器上設定VLAN</u>或有關 如何在WLC上建立動態介面的資訊。

#### 配置CPU ACL

以前,WLC上的ACL沒有過濾LWAPP/CAPWAP資料流量、LWAPP/CAPWAP控制流量以及發往管理和AP管理器介面的移動流量的選項。為了解決此問題並過濾LWAPP和移動流量,在WLC韌體版本4.0中引入了CPU ACL。

CPU ACL的配置包括兩個步驟:

- 1. 配置CPU ACL的規則。
- 2. 在WLC上套用CPU ACL。

CPU ACL的規則必須以與其他ACL類似的方式配置。

驗證

思科建議您使用無線客戶端測試ACL配置,以確保已正確配置ACL。如果無法正常工作,請驗證 ACL網頁上的ACL,並驗證您的ACL更改是否已應用到控制器介面。

您還可以使用以下show命令來驗證您的設定:

 show acl summary — 若要顯示控制器上配置的ACL,請使用show acl summary命令。以下是 範例:

(Cisco Controller) >show acl summary

| ACL Name  | Applied |
|-----------|---------|
|           |         |
| Guest-ACL | Yes     |

• show acl detailedACL\_Name — 顯示有關已配置ACL的詳細資訊。以下是範例:

(Cisco Controller) >show acl detailed Guest-ACL

|          | Source                     | Destination                | 5    | Source Port |
|----------|----------------------------|----------------------------|------|-------------|
| Dest Por | t                          |                            |      |             |
| I Dir    | IP Address/Netmask         | IP Address/Netmask         | Prot | Range       |
| Range    | DSCP Action                |                            |      |             |
|          |                            |                            |      |             |
| <br>1 Tn |                            | 172 16 1 1/255 255 255 255 | 17   | 68-68       |
| 67-67    | Any Permit                 | 1/2.10.1.1/255.255.255.255 | Ξ,   | 00 00       |
| 2 Out    | 172.16.1.1/255.255.255.255 | 0.0.0/0.0.0.0              | 17   | 67-67       |
| 68-68    | Any Permit                 |                            |      |             |
| 3 Any    | 0.0.0/0.0.0.0              | 0.0.0/0.0.0.0              | 1    | 0-65535     |
| 0-65535  | Any Permit                 |                            |      |             |
| 4 In     | 0.0.0/0.0.0.0              | 172.16.1.1/255.255.255.255 | 17   | 0-65535     |
| 53-53    | Any Permit                 |                            |      |             |
| 5 Out    | 172.16.1.1/255.255.255.255 | 0.0.0/0.0.0.0              | 17   | 53-53       |
| 0-65535  | Any Permit                 |                            |      |             |
| 6 In     | 0.0.0/0.0.0.0              | 172.18.0.0/255.255.0.0     |      | 60-65535    |
| 23-23    | Any Permit                 |                            |      |             |
| 7 Out    | 172.18.0.0/255.255.0.0     | 0.0.0/0.0.0.0              | 6    | 23-23       |
| 0-65535  | Any Permit                 |                            |      |             |

• show acl cpu — 要顯示CPU上配置的ACL,請使用show acl cpu命令。以下是範例: (Cisco Controller) > show acl cpu

CPU Acl Name..... CPU-ACL Wireless Traffic..... Enabled Wired Traffic..... Enabled

#### 疑難排解

控制器軟體版本4.2.x或更高版本允許您配置ACL計數器。ACL計數器有助於確定對通過控制器傳輸 的資料包應用了哪些ACL。此功能在排除系統故障時很有用。

以下控制器上提供ACL計數器:

- •4400系列
- Cisco WiSM
- Catalyst 3750G整合式無線LAN控制器交換器

若要啟用此功能,請完成以下步驟:

- 1. 依序選擇「**Security > Access Control Lists > Access Control Lists**」,以開啟「Access Control Lists」頁面。此頁列出為此控制器配置的所有ACL。
- 2. 若要檢視封包是否命中控制器上設定的任何ACL,請勾選Enable Counters核取方塊,然後按 一下Apply。否則,請取消選中該覈取方塊。這是預設值。
- 3. 如果要清除ACL的計數器,請將游標懸停在該ACL的藍色下拉箭頭上,然後選擇**清除計數器**。

## 相關資訊

- <u>思科無線LAN控制器組態設定指南6.0版</u>
- 在無線LAN控制器上配置VLAN
- •疑難排解輕量型 AP 無法加入 WLC 的問題
- <u>思科技術支援與下載</u>

#### 關於此翻譯

思科已使用電腦和人工技術翻譯本文件,讓全世界的使用者能夠以自己的語言理解支援內容。請注 意,即使是最佳機器翻譯,也不如專業譯者翻譯的內容準確。Cisco Systems, Inc. 對這些翻譯的準 確度概不負責,並建議一律查看原始英文文件(提供連結)。